TO: WMI Authorized Dealers

FROM: White Mountain Imaging, Technical Support

DATE: 03/08/2019

SUBJECT: Enabling Core DR Acquisition On Vieworks/Carestream Demo Laptop

Product: Vieworks/Carestream Demo Laptops

## **Resolution:**

## \*\*No need to uninstall Vieworks\*\*

1. Launch "Carestream Image Suite 4.0"

| Carestream Image                  | Suite                          |    |
|-----------------------------------|--------------------------------|----|
|                                   |                                |    |
| User Name                         | admin                          |    |
| Password                          | *****                          |    |
|                                   |                                |    |
|                                   |                                |    |
|                                   |                                |    |
|                                   |                                |    |
| Copyright (c) 2014, All Rights Re | served, Carestream Health Inc. | V4 |

2. Click on the Menu Icon in top right corner

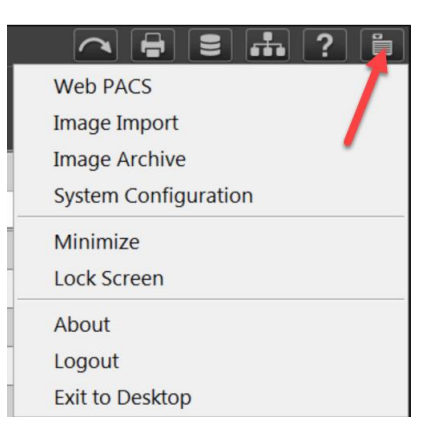

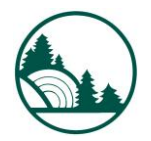

3. Click on "System Configuration"

|              |           | <b></b> ? |  |
|--------------|-----------|-----------|--|
| Web PACS     |           |           |  |
| Image Impo   | ort       |           |  |
| Image Arch   | ive       |           |  |
| System Cor   | figuratio | n         |  |
| Minimize     |           |           |  |
| Lock Screer  | n         |           |  |
| About        |           |           |  |
| Logout       |           |           |  |
| Exit to Desk | top       |           |  |

## 4. Click on "System Settings"

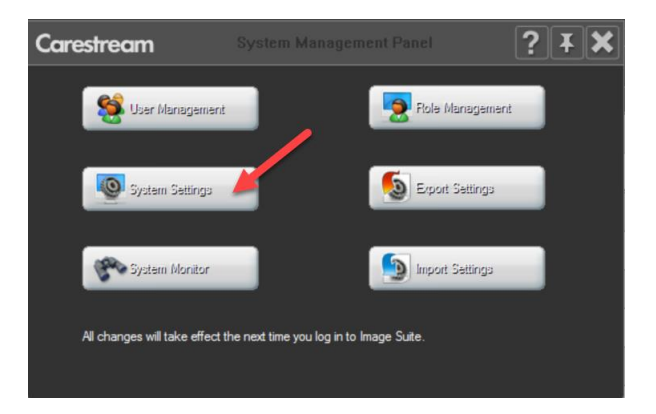

5. Place a check in the "Scan Demo Mode" box

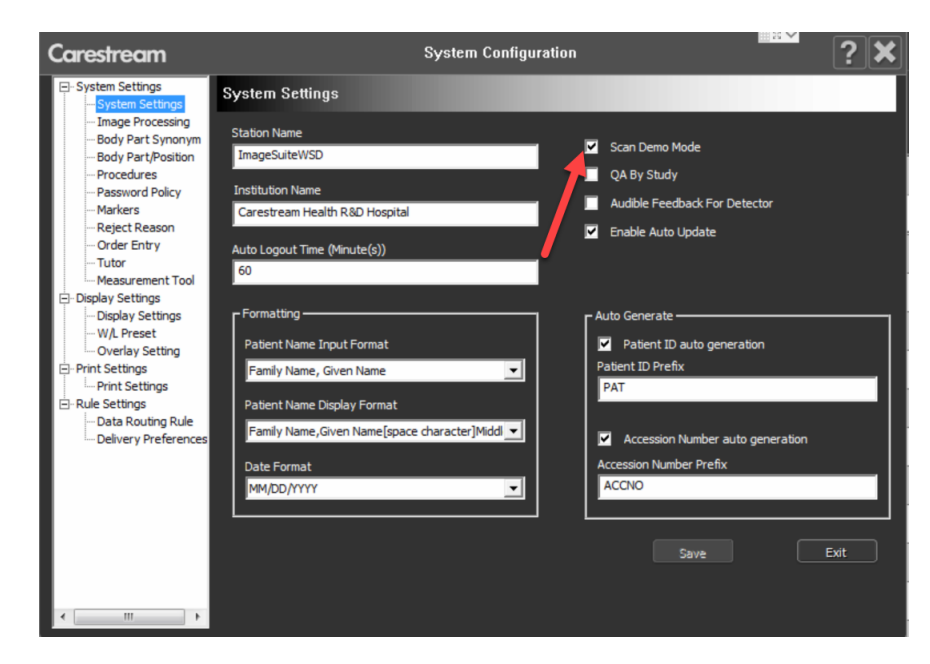

6. Relaunch application

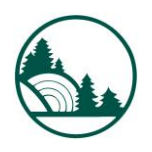

## 7. Click on "New Patient"

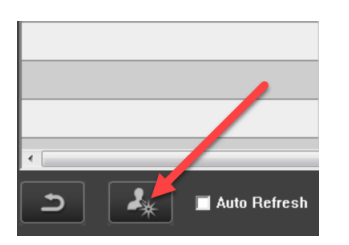

8. Register Patient, choose exposure and click on start button (Note: there are limited demo images)

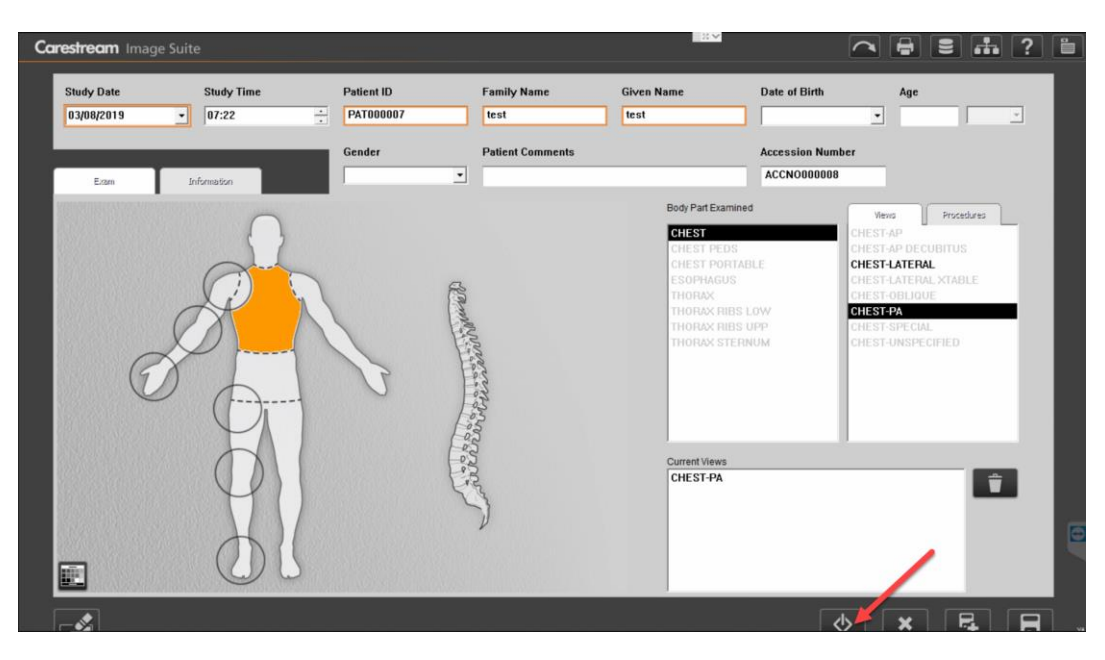

9. In the Acquisition Screen click on the "DR Demo Scan" button

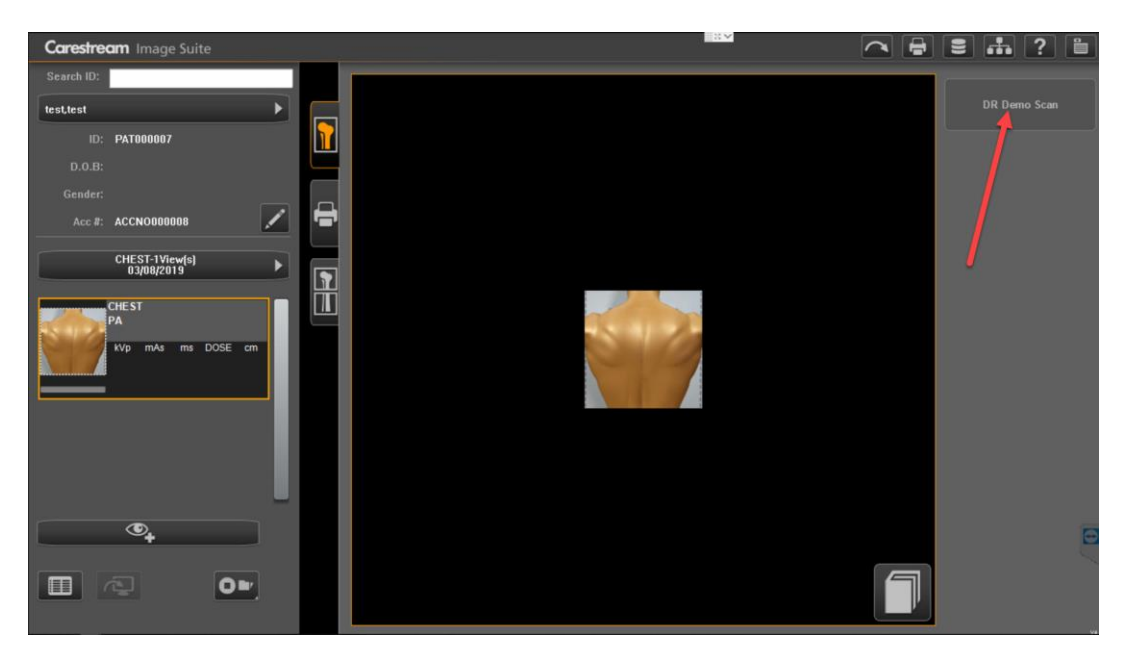

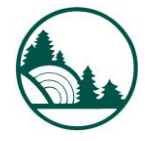

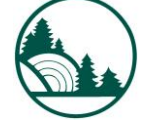

White Mountain Imaging Service Bulletin

10. Demo Image will appear in the QA screen

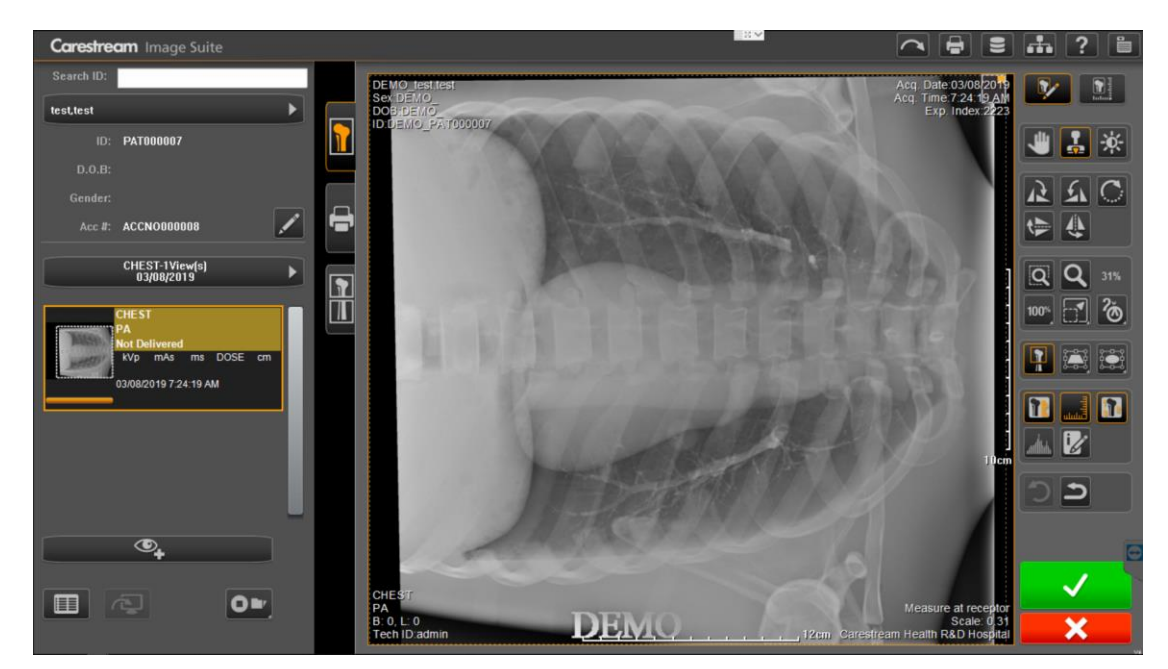